# DRUPAL TUTORIAL SERIES

## HOW TO CREATE AN ANCHOR LINK TO WEBFORM

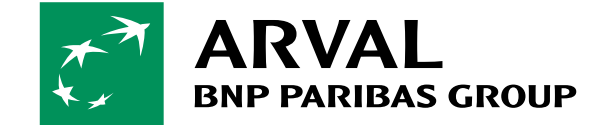

For the many journeys in life

Classification : Internal

2025

The objective of an anchor link is to skip contents and automatically scroll down to a webform when user clicks on the CTA.

Creating an anchor on your webpage takes 2 parts of actions:

PART 1: Set up the Webform

PART 2: Edit your webpage

Then you're good to go!

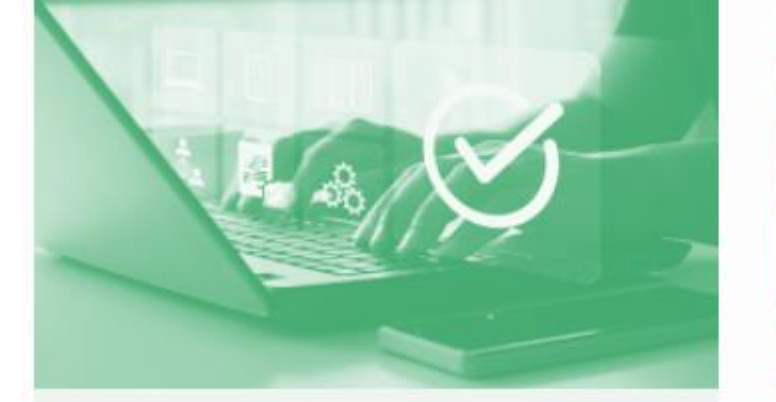

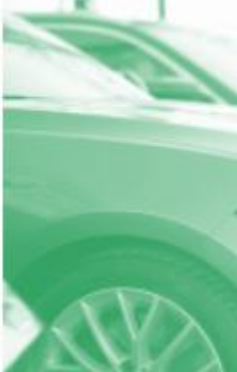

### **Process enhancement**

We design and implement process enhancements towards fleet and mobility management to reduce costs and to increase employee satisfaction.

### Sourci

We conceive funding and sp

CONTACT US

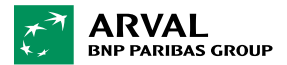

# PART1 - WEBFORM SETTING

### Step 1 : Create a new webform in your BO

| S Back to site E Manage L rliu |            | Admin Toolbar quick search |     |           |          |           |       |  |
|--------------------------------|------------|----------------------------|-----|-----------|----------|-----------|-------|--|
| Ŀ                              | Content    | 👬 Structure 🔧 Configu      |     | ration    |          |           |       |  |
|                                |            | Job offer settin           | igs |           |          |           |       |  |
|                                | STAK A     | Menu settings              |     |           |          |           |       |  |
|                                | View       | Taleo terms                |     | Build     | Settings | Translate | Clone |  |
|                                | Home » STA | Taxonomy                   |     |           |          |           |       |  |
|                                | + Add ele  | Webforms                   |     | dd layout |          |           |       |  |

#### Path: Menu-Structure-Webform-Add webform

| Forms     Submissions       Home » Webforms |                 |  |  |  |  |  |  |
|---------------------------------------------|-----------------|--|--|--|--|--|--|
| Home » Webforms + Add webform               |                 |  |  |  |  |  |  |
| + Add webform                               | Home » Webforms |  |  |  |  |  |  |
|                                             |                 |  |  |  |  |  |  |
| ▼ FILTER WEBFORMS                           |                 |  |  |  |  |  |  |
|                                             |                 |  |  |  |  |  |  |

### Step 2 :

Once your webform is created, add a title and short description using a HTML text box to set the anchor

| STAR ANCHOR                                                                                      |  |  |  |  |  |  |  |
|--------------------------------------------------------------------------------------------------|--|--|--|--|--|--|--|
| View         Test         Results         Build         Settings         Translate         Clone |  |  |  |  |  |  |  |
| Home » STAR ANCHOR                                                                               |  |  |  |  |  |  |  |
| + Add element + Add page + Add layout                                                            |  |  |  |  |  |  |  |

#### In the pop-up menu, search for Advanced HTML/Text, then add element

| Select an element           | ×                            |
|-----------------------------|------------------------------|
| advance X                   | Show preview<br>Collapse all |
| ▼ <u>COMPOSITE ELEMENTS</u> |                              |
| ТҮРЕ                        |                              |
| Advanced address 📀          | Add element                  |
| Telephone advanced 😰        | Add element                  |
| ▼ MARKUP ELEMENTS           |                              |
| ТҮРЕ                        |                              |
| Advanced HTML/Text          | Add element                  |
|                             |                              |

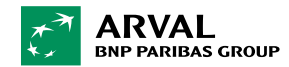

### Step 3 :

# Modify text format, you MUST choose Full HTML (Private Lease), otherwise it won't work

| General       Conditions       Advanced       Access       Expand all         ELEMENT SETTINGS         Type         Advanced HTML/Text         Key *         processed_text         PROCESSED TEXT SETTINGS         Display on         form only         form only         B       J       S       x²       x₂       J_x   I = II   IIIIIIIIIIIIIIIIIIIIIIIIIII                                                                                                    | Edit element                                                |                                                                                                    |                                                                                                    |                             |                                      | >          |  |
|----------------------------------------------------------------------------------------------------|-------------------------------------------------------------|----------------------------------------------------------------------------------------------------|----------------------------------------------------------------------------------------------------|-----------------------------|--------------------------------------|------------|--|
| ELEMENT SETTINGS         Type         Advanced HTML/Text         Key *         processed_text         PROCESSED TEXT SETTINGS         Display on         form only         form only         B       IJ       J         S       ײ         Y       Image: A set set set set set set set set set set                                                                                                    | General Co                                                  | onditions                                                                                                  | Advanced                                                                                                    | Access                      |                                      | Expand all |  |
| Key *         processed_text         PROCESSED TEXT SETTINGS         Display on         form only         Ø         Ø </td <td>ELEMENT S<br/>Type<br/>Advanced HTM</td> <td>ETTINGS</td> <td></td> <td></td> <th></th> <th></th>                                                                                                    | ELEMENT S<br>Type<br>Advanced HTM                           | ETTINGS                                                                                                    |                                                                                                    |                             |                                      |            |  |
| PROCESSED TEXT SETTINGS         Display on         form only         Image: Second second seco | Key * processed_text                                        |                                                                                                    |                                                                                                    |                             |                                      |            |  |
| Fill out       Basic HTML (Private Lease)         Full HTML (Arval Offer LTR)         Full HTML (Arval Offer MTR)         Full HTML (Private Lease)         Full HTML (Private Lease)         Full HTML (Private Lease)         Filtered HTML         Full HTML         Full HTML (Private Lease)         Filtered HTML         Full HTML         Full HTML         Full HTML         Full HTML         Full HTML         Full HTML         Full HTML         Full HTML                                                                                                    | form only       B     U     I       99     II       4     A | <b>5</b> × <sup>2</sup><br>≣ ≣   Fo<br>X ⊡ ඕ                                                               | ▼<br>×₂   <u>I</u> x   ∈<br>≣<br>mat -   S<br>() () () Ω                                                                          | ⊰≣   ee<br>Styles<br>  ⊡0⊡0 | • ≪   :≣ ≀≣  <br>•   [-]  <br>Source |            |  |
| Text format Full HTML (Private Lease)                                                                                                    | Fill out                                                    | Basic HTM<br>Restricted<br>Full HTML<br>Full HTML<br>Full HTML<br>Plain text (<br>Filtered HT<br>Full HTML | L (Private Leas<br>HTML (Private<br>(Arval Offer LT<br>(Arval Offer MT<br>(PL Catalog)<br>(Private Lease)<br>Private Lease)<br>ML | ie)<br>Lease)<br>R)<br>IR)  | <b>IORE?</b><br>buch with our te     | am.        |  |
|                                                                                                    | Text format                                                 | Full HTML                                                                                                  | (Private Lease                                                                                                    | ) 🔻                         | About text for                       | mats 🕜     |  |

### Step 4 :

Write your title and short description here in the text box

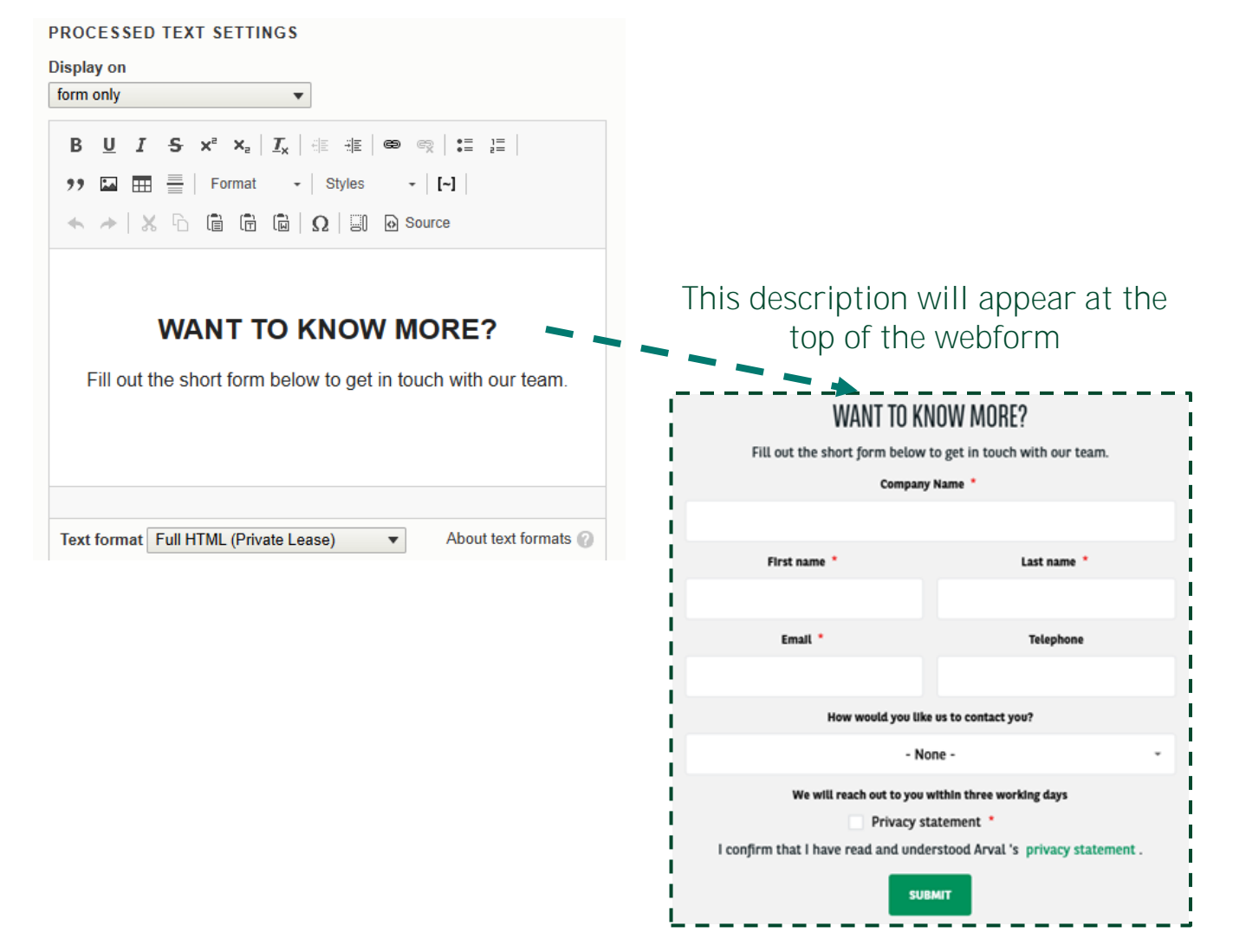

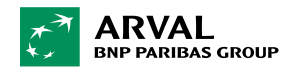

### Step 5 (IMPORTANT) :

#### Click the "Source" button and insert the following line of code

| PROCESSED TEXT SETTINGS Display on form only                                                                                                    | PROCESSED TEXT SETTINGS Display on form only                                                                                                    |  |
|----------------------------------------------------------------------------------------------------|----------------------------------------------------------------------------------------------------|--|
| B U I S $x^2 \times_2   I_x   = =   \otimes \otimes   = = =  $<br>97 $\square = = =  $ Format $\cdot  $ Styles $\cdot   [-]  $<br>$\land \rightarrow   \& \Box = =   \Box = \square   \Omega   = \square O Source$ | B U I S × <sup>2</sup> × <sub>2</sub>   $I_x$   $i$ ∈ $i$ ∈ ∞ ∞   := $i$ =  <br>) □ □ □ = =   Format -   Styles -   [-]  <br>( → →   X ⊡ □ □ □ □ Ω   □ ⊡ Source |  |
| WANT TO KNOW MORE?<br>Fill out the short form below to get in touch with our team.                                                                                                    | <pre>  <h2 class="text-align-center">WANT TO KNOW MORE?</h2> Fill out the short form below to get in touch with our team.</pre>                                 |  |
| Text format Full HTML (Private Lease)  About text formats ?                                                                                                    | Text format       Full HTML (Private Lease) <ul> <li>About text formats ()</li> </ul>                                                                           |  |

Once inserted, re-click the source to return to view, you will notice that it seems nothing has happened, it's normal.

**Don't forget to click "Save + Add element" at the bottom to save your** modifications!

| Save | Save + Add element |
|------|--------------------|

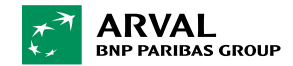

### Step 6 :

Add other elements in your webform as you usually do, then save this webform

| STAR ANCHOR                                                                                      |                                               |                    |               |                  |
|--------------------------------------------------------------------------------------------------|-----------------------------------------------|--------------------|---------------|------------------|
| View         Test         Results         Build         Settings         Translate         Clone |                                               |                    |               |                  |
| Home » STAR ANCHOR                                                                               |                                               |                    |               |                  |
| + Add element + Add page + Add layout                                                            |                                               |                    |               | Show row weights |
| TITLE                                                                                            | KEY                                           | ТҮРЕ               | FLEX REQUIRED | OPERATIONS       |
| [processed_text]                                                                                 | processed_text                                | Advanced HTML/Text | 1             | Edit -           |
| 🕂 Company Name                                                                                   | company_name                                  | Text field         | ı 🗹           | Edit -           |
|                                                                                                  | flexbox                                       | Flexbox layout     | 1             | Edit 👻           |
| + First name                                                                                     | first_name                                    | Text field         | 1             | Edit -           |
| Last name                                                                                        | last_name                                     | Text field         | 1 🗹           | Edit -           |
|                                                                                                  | flexbox_02                                    | Flexbox layout     | 1             | Edit -           |
| 🕂 Email                                                                                          | email                                         | Email              | 1             | Edit -           |
| + Telephone                                                                                      | telephone                                     | Telephone          | 1             | Edit -           |
| How would you like us to contact you?                                                            | how_would_you_like_us_to_contact_you          | Select             | 1             | Edit -           |
| We will reach out to you within three working days                                               | we_will_contact_you_within_three_working_days | Label              | ı 🗆           | Edit -           |
| Privacy statement                                                                                | privacy_statement                             | Checkbox           | 1             | Edit -           |
| Submit button(s)                                                                                 | actions                                       | Submit button(s)   | 1             | Customize        |

Once this step is completed, it means that the PART 1 - Webform setting is done!

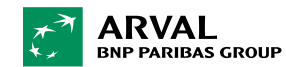

Save elements

Reset

# PART 2 - PAGE EDITING

### Step 7 :

Go to the page that you want to add an anchor on, copy its URL

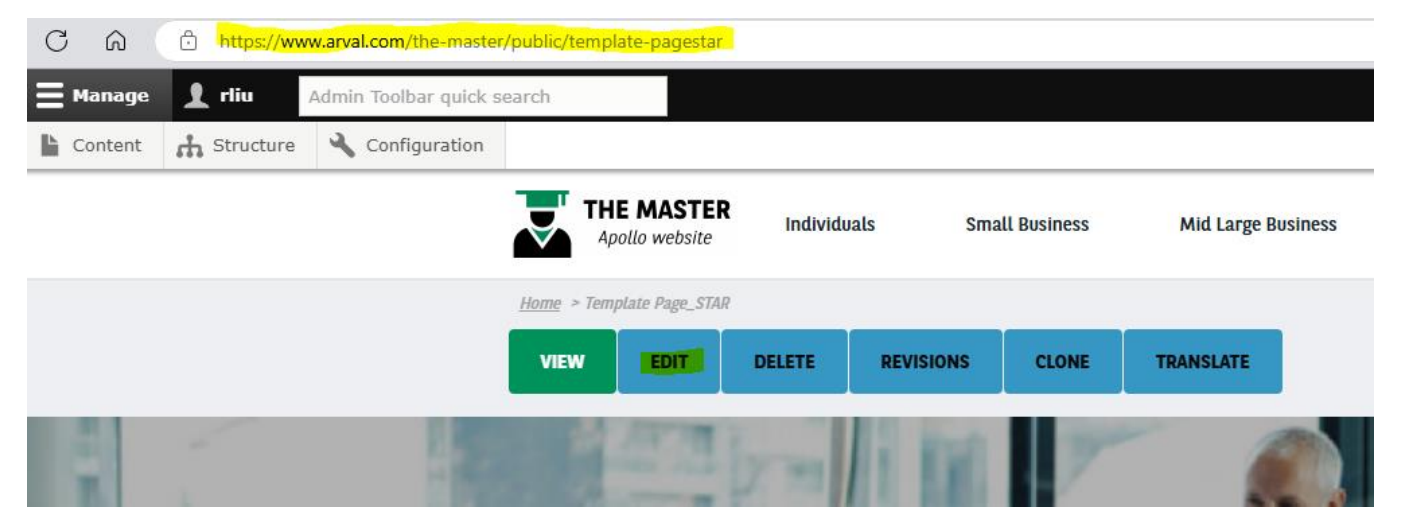

Then click "EDIT" to enter the editing mode

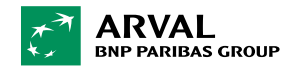

### Step 8 :

#### Find the block with the CTA that you want to link to webform

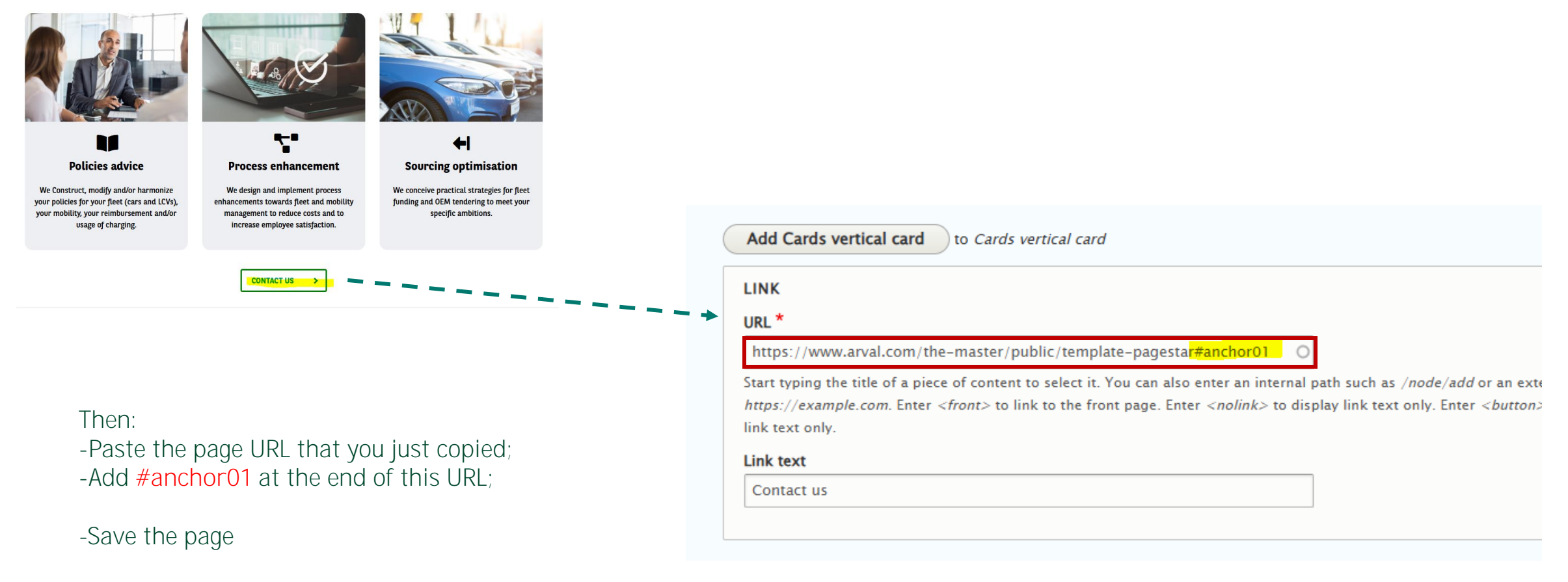

Done!

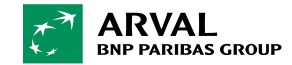

# Advanced Tips :

- 1. If you have several CTAs on your page that link to the same webform at the bottom, the URL that you put for each CTA will be the same.
- 2. Under the same logic, you can scroll down to other blocks besides the webform block by clicking a CTA. But the premise is that this block MUST contain a HTML text box.

e.g. if you want to scroll to a <u>HTML text box or <u>Text+Links</u> block on your webpage, you will have to reproduce the STEP 5 to insert the code into the HTML text box.</u>

- 3. If you have several CTAs linked to different blocks (e.g. one linked to a webform and the other linked to a HTML text box), you MUST change your code at STEP 5 when you create the second anchor link.
- e.g. Depending on the number, you can change it into "anchor02", "anchor03"...

Accordingly, the end of the URL of the linked CTA must be changed too: #anchor02 #anchor03

| LINK                                                                                                    |                                                                                                    |
|----------------------------------------------------------------------------------------------------|----------------------------------------------------------------------------------------------------|
| URL *                                                                                                    |                                                                                                    |
| https://www.arval.com/the-master/public/temp                                                                                                    | late-pagesta <mark>r#anchor01</mark>                                                                                                    |
| Start typing the title of a piece of content to select it<br>https://example.com. Enter <front> to link to the fr<br/>link text only.</front>       | . You can also enter an internal path such as <i>/node/add</i> or an ex<br>ront page Enter <i><nolink></nolink></i> to display link text only. Enter <i><buttor< i=""></buttor<></i> |
| Link text                                                                                                    |                                                                                                    |
| Contact us                                                                                                    |                                                                                                    |
|                                                                                                    |                                                                                                    |
| "anchorO1 > Shppp:<br>ass="text-align-center">WANT TO KNOW MORE?<br>ss="text-align-center">Fill out the short form below<br>in touch with our team. | Source X is in this changing environment.                                                                                                    |
| nrmat Full HTML (Private Lease)   About text formats                                                                                                |                                                                                                    |
| NK                                                                                                    |                                                                                                    |

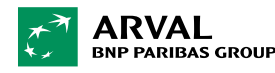